This tutorial is a step-by-step guide for how to solve the warm-up task "Welcome" in the Code Expert website. For more information of the Code Expert system, please also see the online documentation (<u>https://docs.expert.ethz.ch</u>).

1. Go to the Code Expert website (<u>https://expert.ethz.ch</u>) and log in with your edu-ID.

| interview content content cont |                                                                                                    | Login | 0 |
|----------------------------------------------------------------------------------------------------|----------------------------------------------------------------------------------------------------|-------|---|
|                                                                                                    | Sign in                                                                                                    |       |   |
|                                                                                                    | Please make sure you have an edu-ID account that is connected to     your ETH account (Create with AAI) before you proceed. |       |   |
|                                                                                                    | edu-ID Login 🖒                                                                                                    |       |   |
|                                                                                                    | By clicking on "edu-ID login", you agree to our § terms of use and confirm that you have read our $\P$ privacy policy.      |       |   |
|                                                                                                    | Code Expert is provided by the Department of Computer Science at ETH<br>Zurich.<br>Code Expert version 11.1.1               |       |   |
|                                                                                                    |                                                                                                    |       |   |
|                                                                                                    |                                                                                                    |       |   |
|                                                                                                    |                                                                                                    |       |   |
|                                                                                                    |                                                                                                    |       |   |
|                                                                                                    |                                                                                                    |       |   |
|                                                                                                    |                                                                                                    |       |   |

2. Select the semester "Autumn 2023" and the course "Algorithmen und Datenstrukuren".

| 🔰 code expert                      | Courses Exercise groups             |                       | Yiding Hua | • |
|------------------------------------|-------------------------------------|-----------------------|------------|---|
| Autumn 2023<br>Algorithmen und     | Exercises                           |                       |            |   |
| Datenstrukturen<br>Change course ∽ | Filters Show more + Sort by date 44 |                       |            |   |
| f≘ Exercises                       | To do Incomplete Complete Feedback  |                       |            |   |
| Code examples                      | Warm-Up Assignment                  | Closed 34 minutes ago |            |   |
| My exercise group                  |                                     | Solutions available   |            |   |
| E Analytics                        | Welcome 4/> Median of Three         |                       |            |   |
|                                    |                                     |                       |            |   |
|                                    |                                     |                       |            |   |
|                                    |                                     |                       |            |   |
|                                    |                                     |                       |            |   |
|                                    |                                     |                       |            |   |
|                                    |                                     |                       |            |   |
|                                    |                                     |                       |            |   |
|                                    |                                     |                       |            |   |
|                                    |                                     |                       |            |   |
|                                    |                                     |                       |            |   |

3. Click the task "Welcome" and then click "Edit in IDE".

| Kode expert                                                       | Courses Exercise groups                                                                                                    | 2 Yiding Hua |   |
|-------------------------------------------------------------------|----------------------------------------------------------------------------------------------------|--------------|---|
| Autumn 2023<br>Algorithmen und                                    | Exercises                                                                                                    |              | 2 |
| Datenstrukturen<br>Change course ↔                                | Filters     Show more *     Sort by date     Warm-Up Assignment     ×       Or to do     Incomplete     Complete     Feedback     Closed 37 minutes ago                                                                                                    |              |   |
| <ul> <li>&gt; Code examples</li> <li>My exercise group</li> </ul> | Warm-Up Assignment : Edit in IDE View solution                                                                                                    |              |   |
| LE Analytics                                                      | Op         Welcome           Image: Op         Median of Three             Vou did not create any submissions yet. To do so, open the project in the IDE (Integrated development environment), adjust the code, and then submit it for grading using the "Create new submission" button. |              |   |
|                                                                   | 🤊 Reset task                                                                                                    |              |   |
|                                                                   |                                                                                                    |              |   |
|                                                                   |                                                                                                    |              |   |
|                                                                   |                                                                                                    |              |   |
|                                                                   |                                                                                                    |              |   |

4. In the right panel, you can see the task description.

|         | Solution         | Attempt | Welcome - Student attempt                                                                                             | 8 | 🛓 Yiding Hua 🛛 🗖 🍙                                                                                                    | 1      |
|---------|------------------|---------|----------------------------------------------------------------------------------------------------|---|----------------------------------------------------------------------------------------------------|--------|
| Proje   |                  | 4       | 1 - class Main {<br>2                                                                                                 |   |                                                                                                    | Teren  |
| ict fil | Project files    |         | <pre>3 · public static void main(String[] args) { 4     int round = In.readInt(); // read the number of actions</pre> |   |                                                                                                    |        |
| le sy   | CX_description   |         | 5- for (int i = 0; i < round; i++) {                                                                                  |   | Not submitted yet                                                                                                    | Ē      |
| stem    | □ 🖶 nublic 🖨     |         | 7 }                                                                                                    |   | Your best submission counts                                                                                                    | E IOIS |
| •       | C ustom.in       |         |                                                                                                    |   | d Create new submission                                                                                                    |        |
| Pr      | - 🗅 custom.out   |         | 10 · public static String welcome(String s) { 11 // TODO: complete this method                                        |   |                                                                                                    |        |
| oject   | - 🗅 test1.in 🔒   |         |                                                                                                    |   | e                                                                                                    | l      |
| info    | 🗆 🗅 test1.out 🔒  |         | 14                                                                                                    |   | Walaama                                                                                                    | l      |
|         | — 🗋 In.java 🗎    |         | 15                                                                                                    |   | welcome                                                                                                    | l      |
|         | – Ēi Main.java ∓ |         |                                                                                                    |   | Your task is to write a program that, for a name, returns "Welcome name!". For                                                            |        |
|         | 🗀 🗋 Out.java 🚔   |         |                                                                                                    |   | example, if the input is "David", the output is "Welcome David!". You only need to implement the method "welcome" in the file "Main iava" | F      |
|         |                  |         |                                                                                                    |   | ·····                                                                                                    | E      |
|         |                  |         |                                                                                                    |   |                                                                                                    | E      |
|         |                  |         |                                                                                                    |   |                                                                                                    | E      |
|         |                  |         |                                                                                                    |   |                                                                                                    | E      |
|         |                  |         |                                                                                                    |   |                                                                                                    | E      |
|         |                  |         |                                                                                                    |   |                                                                                                    | E      |
|         |                  |         |                                                                                                    |   |                                                                                                    | E      |
|         |                  |         |                                                                                                    |   |                                                                                                    | E      |
|         |                  |         |                                                                                                    |   |                                                                                                    | Ŀ      |
|         |                  |         |                                                                                                    |   |                                                                                                    | E      |
|         |                  |         |                                                                                                    |   |                                                                                                    | E      |
|         |                  |         | <b>e₀</b> □                                                                                                    |   |                                                                                                    | Ŀ      |
|         |                  |         |                                                                                                    |   |                                                                                                    | Ŀ      |
|         |                  |         |                                                                                                    |   |                                                                                                    | Ŀ      |
|         |                  |         |                                                                                                    |   |                                                                                                    | Ŀ      |
|         |                  |         |                                                                                                    |   |                                                                                                    | Ŀ      |
|         |                  |         |                                                                                                    |   |                                                                                                    | l      |
|         |                  |         |                                                                                                    |   |                                                                                                    | ĺ.     |
|         |                  |         |                                                                                                    |   |                                                                                                    | ĺ.     |
|         |                  |         | > Console                                                                                                    |   |                                                                                                    | 4      |

5. You can also click the file "en.md" in the folder "cx\_description" in the left panel and then see the task description in the middle.

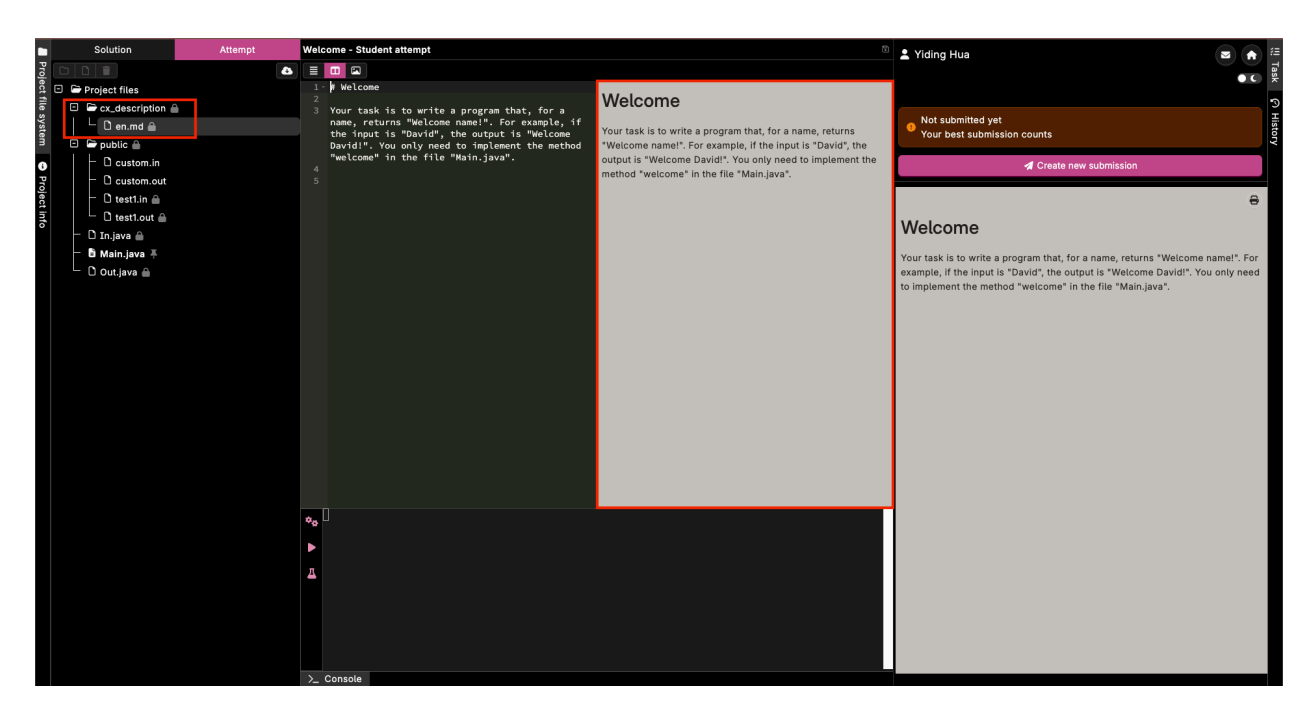

6. Click the file "Main.java" in the left panel and implement the method "Welcome" in the middle panel.

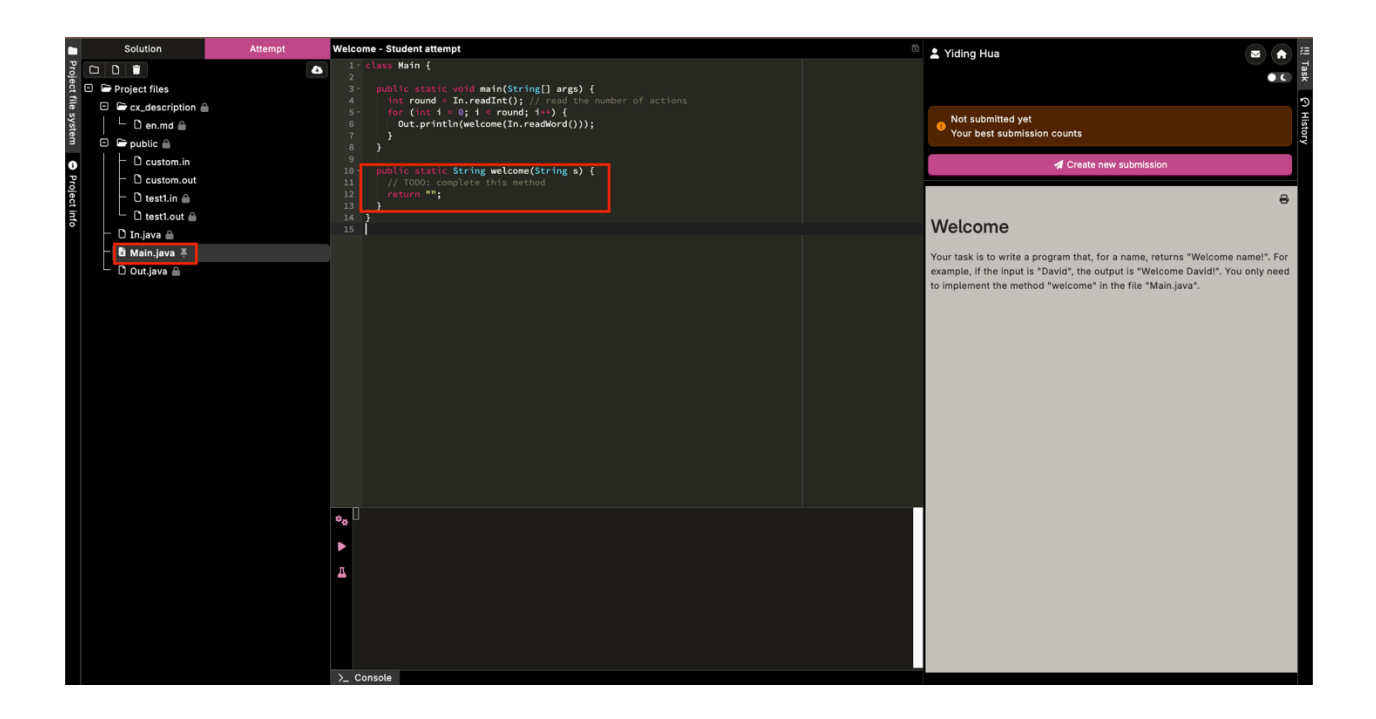

7. After completing the method "Welcome", click the button "Compile", which is the first button in the bottom panel.

|        | Solution          | Attempt | Welcome - Student attempt                             | 8 | 🛓 Yiding Hua                                                                    | 52   |
|--------|-------------------|---------|-------------------------------------------------------|---|---------------------------------------------------------------------------------|------|
| Proj   |                   | 4       | 1 - class Main {                                      |   |                                                                                 | ISPI |
| ect fi | 🗉 🗁 Project files |         | 3 - public static void main(String[] args) {          |   |                                                                                 |      |
| le sy  | cx_description    |         | 5 for (int i = 0; i < round; i++) {                   |   | Not submitted yet                                                               | i a  |
| sten   | 🗠 🖸 en.md 👜       |         | <pre>6 Out.println(welcome(in.readWord())); 7 }</pre> |   | 9 Your best submission counts                                                   | TOIS |
| -      |                   |         |                                                       |   |                                                                                 |      |
| D Pr   | - D custom.out    |         | 10 · public static String welcome(String s) {         |   | Create new submission                                                           |      |
| ojec   | - D test1.in 🔒    |         | 12 return "Welcome " + s + "!";                       |   | 8                                                                               |      |
| t infe | 🗋 test1.out 🗎     |         |                                                       |   | Mala and a                                                                      |      |
| 0      | — 🗅 In.java 🚔     |         |                                                       |   | welcome                                                                         |      |
|        | 🖥 Main.java 🐺     |         |                                                       |   | Your task is to write a program that, for a name, returns "Welcome name!". For  |      |
|        | └ 🗋 Out.java 🗎    |         |                                                       |   | example, if the input is "David", the output is "Welcome David!". You only need |      |
|        |                   |         |                                                       |   | to implement the method wetcome in the main.java .                              | E    |
|        |                   |         |                                                       |   |                                                                                 | E    |
|        |                   |         |                                                       |   |                                                                                 |      |
|        |                   |         |                                                       |   |                                                                                 |      |
|        |                   |         |                                                       |   |                                                                                 |      |
|        |                   |         |                                                       |   |                                                                                 |      |
|        |                   |         |                                                       |   |                                                                                 |      |
|        |                   |         |                                                       |   |                                                                                 |      |
|        |                   |         |                                                       |   |                                                                                 |      |
|        |                   |         |                                                       |   |                                                                                 |      |
|        |                   |         |                                                       |   |                                                                                 |      |
|        |                   |         | Compilation successful                                |   |                                                                                 | E    |
|        |                   |         | •                                                     |   |                                                                                 |      |
|        |                   |         | π                                                     |   |                                                                                 |      |
|        |                   |         |                                                       |   |                                                                                 |      |
|        |                   |         |                                                       |   |                                                                                 | E    |
|        |                   |         |                                                       |   |                                                                                 | E    |
|        |                   |         |                                                       |   |                                                                                 |      |
|        |                   |         |                                                       |   |                                                                                 |      |
|        |                   |         | >_ Console                                            |   |                                                                                 |      |

8. If the compilation succeeds, click the button "Test", which is the third button in the bottom panel. This tests your code on the **public tests**, which are the same as the ones you see in the panel on the left-hand side.

|        | Solution          | Attempt | Welcome - Student attempt                                                   | 8 | 🛓 Yiding Hua 🖂                                                                                                    |      |
|--------|-------------------|---------|-----------------------------------------------------------------------------|---|----------------------------------------------------------------------------------------------------|------|
| Proj   |                   | 6       | 1- class Main {<br>2                                                        |   |                                                                                                    |      |
| Bet fi | 🗉 🗁 Project files |         | 3 · public static void main(String[] args) {                                |   |                                                                                                    |      |
| le sj  | Cx_description    |         | <pre>5* for (int i = 0; i &lt; round; i++) {</pre>                          |   | Not submitted yet                                                                                                    |      |
| /ster  | └ Den.md 🔒        |         | <pre>6 Out.println(welcome(In.readWord())); 7 }</pre>                       |   | Your best submission counts                                                                                                    |      |
| 3      | 🕒 🖨 public 🚔      |         |                                                                             |   |                                                                                                    |      |
| 9      | Custom.in         |         | <pre>10 - public static String welcome(String s) {</pre>                    |   | A Create new submission                                                                                                    |      |
| roje   | Ci custom.out     |         | <pre>11 // TODO: complete this method 12 return "Welcome " + s + "!";</pre> |   |                                                                                                    | -    |
| ct in: | D test1.out       |         |                                                                             |   |                                                                                                    | P    |
| 6      | — D In.java 🔒     |         |                                                                             |   | Welcome                                                                                                    |      |
|        | 🖥 Main.java 푸     |         |                                                                             |   | Your task is to write a program that for a name returns "Welcome name!"                                                                 | For  |
|        | L 🖸 Outjava 🛎     |         |                                                                             |   | example, if the input is "David", the output is "Welcome David". You only<br>to implement the method "welcome" in the file "Mein.java". | need |
|        |                   |         | Oppilation successful                                                       |   |                                                                                                    |      |
|        |                   |         | The time limit for this exercise is 2 seconds.                              |   |                                                                                                    |      |
|        |                   |         | Testing solution.                                                           |   |                                                                                                    |      |
|        |                   |         | Total score: 100 / 100 [                                                    |   |                                                                                                    |      |

9. If the tests succeed, click "Create new submission" in the right panel.

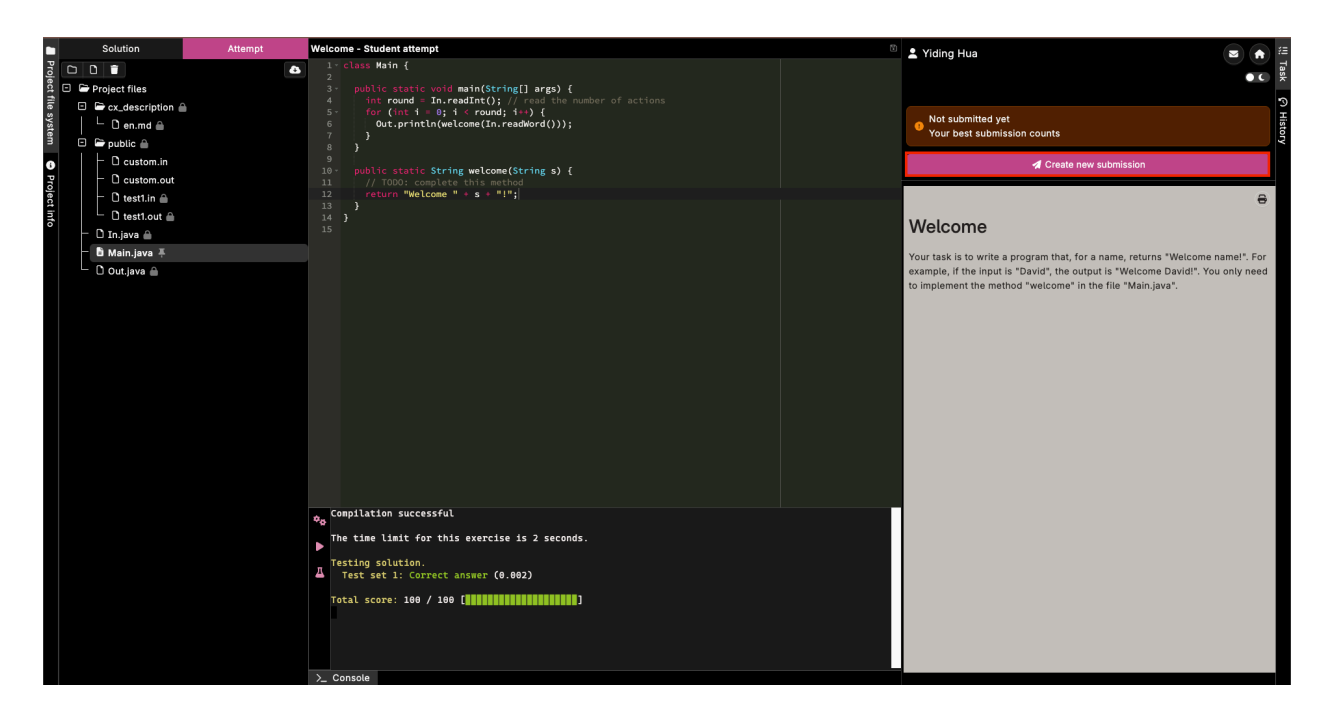

10. Click "History" in the right margin and see the history of your submissions. The score displayed there is your score on the **hidden tests**. This is your final score on the problem.

| •      | Solution             | Attempt  | Welcome - Student attempt                                                                                   | 0 | 2 Yiding Hua                                  |            | :=     |
|--------|----------------------|----------|----------------------------------------------------------------------------------------------------|---|-----------------------------------------------|------------|--------|
| Proj   |                      | 8        | 1 · class Main {                                                                                            |   |                                               |            | Tas    |
| ectf   | 🗉 🗁 Project files    |          | <pre>3 public static void main(String[] args) {</pre>                                                       |   |                                               |            | -      |
| ile s  | 🗆 🗁 cx_description ( | <b>a</b> | <pre>4 Int round = in.readint(); // read the number of actions 5 for (int i = 0; i &lt; round; i++) {</pre> |   |                                               |            | т<br>Т |
| yste   | └ 🗋 en.md 🔒          |          | <pre>6 Out.println(welcome(In.readWord())); 7 }</pre>                                                       |   | Atready submitted Your best submission counts |            | Istor  |
| з      | 🖻 🗁 public 🔒         |          |                                                                                                    |   |                                               |            | Y      |
| 0      | C custom.in          |          | <pre>9 10 · public static String welcome(String s) {</pre>                                                  |   | A Create new submission                       |            |        |
| Proje  | - Li custom.out      |          | 11 // TODO: complete this method<br>12 return "Welcome " + s + "!":                                         |   | Project spanshots                             |            |        |
| ect ir | □ test1.in 🗎         |          |                                                                                                    |   | Eliter settings                               | Maur       |        |
| ηfo    | D Ta isus 0          |          |                                                                                                    |   | riter settings                                | New        |        |
|        | B Main inva          |          |                                                                                                    |   | Submitted on 2023-10-09 15:32:17 100%         | 0 1        |        |
|        |                      |          |                                                                                                    |   | zy seconds ago                                | riding Hua |        |
|        | C Out.java           |          |                                                                                                    |   | 14 minutes ago                                | Yiding Hua |        |
|        |                      |          |                                                                                                    |   |                                               |            |        |
|        |                      |          |                                                                                                    |   |                                               |            |        |
|        |                      |          |                                                                                                    |   |                                               |            |        |
|        |                      |          |                                                                                                    |   |                                               |            |        |
|        |                      |          |                                                                                                    |   |                                               |            |        |
|        |                      |          |                                                                                                    |   |                                               |            |        |
|        |                      |          |                                                                                                    |   |                                               |            |        |
|        |                      |          |                                                                                                    |   |                                               |            |        |
|        |                      |          |                                                                                                    |   |                                               |            |        |
|        |                      |          |                                                                                                    |   |                                               |            |        |
|        |                      |          |                                                                                                    |   |                                               |            |        |
|        |                      |          | Compilation successful                                                                                      |   |                                               |            |        |
|        |                      |          | To time limit for this everyise is 2 seconds                                                                |   |                                               |            |        |
|        |                      |          | The came came for this exercise is a seconds.                                                               |   |                                               |            |        |
|        |                      |          | Testing solution.                                                                                           |   |                                               |            |        |
|        |                      |          |                                                                                                    |   |                                               |            |        |
|        |                      |          | Total score: 100 / 100 [ ] ] ]                                                                              |   |                                               |            |        |
|        |                      |          |                                                                                                    |   |                                               |            |        |
|        |                      |          |                                                                                                    |   |                                               |            |        |
|        |                      |          |                                                                                                    |   |                                               |            |        |
|        |                      |          | >_ Console                                                                                                  |   |                                               |            |        |

11. Since this is a warm-up exercise, we have already published the solution. You can see the solution by clicking the task "Welcome" and then clicking "View solution".

| K code expert                                                | Courses Exercise groups                      |    |                                                                                   | Yiding Hua | • |
|--------------------------------------------------------------|----------------------------------------------|----|-----------------------------------------------------------------------------------|------------|---|
| Autumn 2023<br>Algorithmen und                               | Exercises                                    |    |                                                                                   |            | 2 |
| Datenstrukturen<br>Change course ~                           | Filters Show more + Sort by date             | 12 | Warm-Up Assignment ×<br>Welcome                                                   |            |   |
| f≣ Exercises                                                 |                                              |    | Closed 57 minutes ago                                                             |            |   |
| <ul> <li>Code examples</li> <li>My exercise group</li> </ul> | Warm-Up Assignment                           | :  | Edit in IDE View solution                                                         |            |   |
| E Analytics                                                  | Welcome           Or         Median of Three |    | Ungraded task<br>This task is not graded, therefore all submissions are accepted. |            |   |
|                                                              |                                              |    | Submissions                                                                       |            |   |
|                                                              |                                              |    | > Mon 9.10.2023, 15:32 100% View submission 🗳                                     |            |   |
|                                                              |                                              |    |                                                                                   |            |   |
|                                                              |                                              |    | D Reset task                                                                      |            |   |
|                                                              |                                              |    |                                                                                   |            |   |
|                                                              |                                              |    |                                                                                   |            |   |
|                                                              |                                              |    |                                                                                   |            |   |
|                                                              |                                              |    |                                                                                   |            |   |
| <                                                            |                                              |    |                                                                                   |            |   |